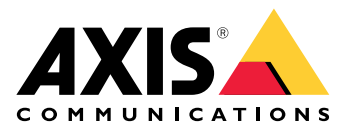

# **AXIS Installer**

사용자 설명서

## \_새 소식

#### 2025년 4월

#### 이번 릴리스의 새로운 기능:

- 이제 앱을 사용하여 AXIS T8415 Wireless Installation Tool 등을 사용하여 로컬 네트워크에서 장치를 검색할 수 있습니다. 자세한 내용은 를 참조하십시오.
- 앱에서 기본 장치 설정을 구성하는 지원 기능을 추가했습니다.
- 앱 내에서 장치 웹 인터페이스를 열어 고급 설정을 구성하는 옵션도 추가했습니다.

#### 이전 릴리스와 비교하여 변경된 사항:

• 앱을 통해 My Systems에 장치를 등록하고 온보딩하는 기능이 일시적으로 제거되었습니다.

정보

AXIS Installer를 사용하면 AXIS T8415 Wireless Installation Tool을 사용하거나 로컬 네트워크를 통해 설치 중 장치에 쉽게 액세스할 수 있습니다.

앱을 사용하여 장치 설정을 구성하고 실시간 보기에 액세스하여 장치가 올바르게 배치되고 포커스가 맞춰졌는지 확인할 수 있습니다. 또한, OAK(소유자 인증 키)의 QR Code®를 스캔하는 등의 방법으로 설치 가이드 및 사용자 설명서에 빠르게 액세스할 수 있습니다.

QR Code는 일본 및 기타 국가에서 Denso Wave Incorporated의 등록 상표입니다.

# 시작하기

AXIS Installer는 Android 및 iOS 스마트폰 및 태블릿과 호환됩니다. Google Play 또는 App Store에서 앱을 다운로드하여 설치할 수 있습니다.

## Android 장치의 경우

Download(다운로드)를 클릭하거나 다음 QR 코드를 스캔합니다.

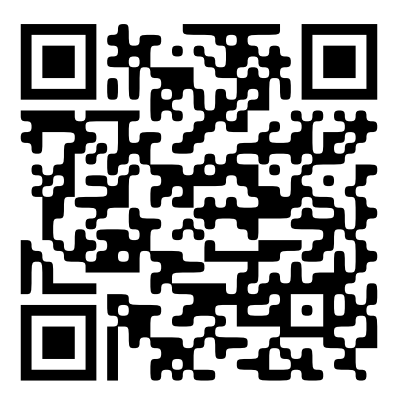

iOS 장치의 경우

Download(다운로드)를 클릭하거나 다음 QR 코드를 스캔합니다.

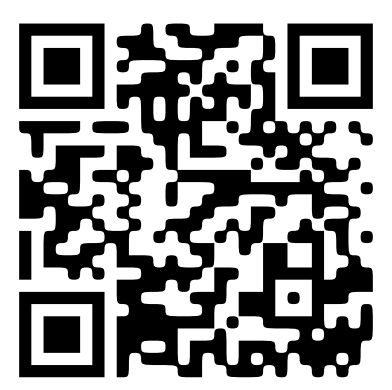

# 장치 검색

## AXIS T8415로 장치 검색

AXIS Installer를 AXIS T8415 Wireless Installation Tool과 함께 사용하여 단일 또는 다수의 장치를 검 색할 수 있습니다.

1. 설치 가이드에 따라 AXIS T8415를 설정합니다. 설치 가이드는 axis.com/products/axis-t8415-wireless-installation-tool/support에서 확인할 수 있습니다.

비고

AXIS T8415의 온보드 DHCP 서버를 켭니다.

- 2. 장치 한 대 검색: 이더넷 케이블을 사용하여 장치를 AXIS T8415의 CAM 포트(PoE)에 직접 연결 합니다.
- 3. PoE 표시기가 켜져 있는지 확인합니다.
- 여러 장치 검색: 장치를 네트워크 스위치에 연결하고, 스위치를 이더넷 케이블로 AXIS T8415 의 NET 포트에 연결합니다.
- 5. 스마트폰 또는 태블릿을 AXIS T8415 WiFi에 연결합니다.
- 6. AXIS Installer를 엽니다.
- 7. Discover(검색)로 이동하면 장치가 목록에 나타납니다.

## 로컬 네트워크에서 장치 검색

- 1. 장치를 로컬 네트워크에 연결합니다.
- Wi-Fi 액세스 포인트 또는 동글을 사용하여 스마트폰 또는 태블릿을 동일한 네트워크에 연결 합니다.
- 3. AXIS Installer를 엽니다.
- 4. Discover(검색)로 이동하면 장치가 목록에 나타납니다.

## 장치 구성

AXIS Installer를 사용하여 장치의 설정 및 실시간 보기에 액세스하고 구성할 수 있습니다.

비고

앱에서 이용할 수 있는 설정은 장치가 지원하는 기능에 따라 다릅니다.

#### 로그인 또는 패스워드 설정

- 1. AXIS Installer에서 **Discover(검색)**로 이동합니다.
- 목록에서 장치를 선택하여 로그인하거나 패스워드를 설정합니다. 목록에서 여러 장치를 선택 할 수도 있습니다.
- 3. 장치의 자격 증명을 설정하거나 입력합니다.

## 기본 SIP 설정 구성

- 1. AXIS Installer의 장치 목록으로 이동합니다.
- 2. 목록에서 장치 중 하나를 누릅니다.
- 3. 구성하려는 설정을 선택합니다.
  - Capture mode and power line frequency(캡처 모드 및 전력선 주파수): 캡처 모드와 해당 지역에 적용되는 전력선 주파수를 선택합니다.
  - **Network(네트워크)**: TCP/IP 및 식별 이름 설정을 추가합니다.
  - 날짜 및 시간: 표준 시간대 및 시간 동기화 옵션을 선택합니다.

## 실시간 보기 조정

- 1. AXIS Installer의 장치 목록으로 이동합니다.
- 2. 목록에서 장치 중 하나를 누릅니다.
- 3. 실시간 보기를 누릅니다.
- 4. 실시간 보기를 조정합니다. 장치에서 지원하는 기능에 따라 다음 설정을 이용할 수 있습니다.
  오토 포커스
  - 회전
  - 스냅샷
  - 그리드

## 고급 설정 구성

- 1. AXIS Installer의 장치 목록으로 이동합니다.
- 2. 목록에서 장치 중 하나를 누릅니다.
- Advanced settings(고급 설정)를 누릅니다. 앱 내에서 장치의 웹 인터페이스가 열리며, 웹 인터페이스에서 제공되는 설정을 추가하거나 편집할 수 있습니다.
- 비고

웹 인터페이스에서 제공되는 옵션 및 설정에 대한 자세한 내용은 장치의 사용자 설명서를 참조하 십시오. 모든 사용자 설명서는 앱에서 직접 찾아볼 수 있습니다. 를 참조하십시오.

# 문서 액세스

AXIS Installer에서 장치의 OAK(소유자 인증 키)에 있는 QR 코드를 스캔하거나 특정 장치를 검색하는 등의 방법으로 Axis 장치의 설치 가이드 및 사용자 설명서를 쉽게 찾을 수 있습니다. 애플리케이션 및 소프트웨어와 같은 다른 유형의 Axis 제품에 대한 문서도 찾을 수 있습니다.

비고

장치의 문서를 열려면 인터넷 연결이 필요합니다.

## 장치 OAK의 QR 코드 스캔:

- 1. AXIS Installer를 엽니다.
- 2. **Manuals(설명서)**로 이동합니다.
- 3. 응 누르고 OAK의 QR 코드를 스캔합니다. OAK는 구매한 장치의 박스에 있습니다.
- 설치 가이드를 열려면 Installation(설치)을 선택하고, 사용자 설명서를 열려면 Manual(설명 서)을 선택합니다.

## 검색된 장치의 문서 열기:

- 1. AXIS Installer를 엽니다.
- 2. **Discover(검색)**로 이동합니다.
- 3. 목록에서 장치 중 하나를 누릅니다.
- 4. Device manuals(장치 설명서)로 이동하여 Manuals(설명서)를 누릅니다.
- 설치 가이드를 열려면 Installation(설치)을 선택하고, 사용자 설명서를 열려면 Manual(설명 서)을 선택합니다.

## 특정 Axis 장치 또는 제품 검색:

- 1. AXIS Installer를 엽니다.
- 2. Manuals(설명서)로 이동합니다.
- 검색 필드에 Axis 장치 또는 제품의 이름을 입력합니다. 카테고리를 선택하여 원하는 장치를 찾을 수도 있습니다.
- 설치 가이드를 열려면 Installation(설치)을 선택하고, 사용자 설명서를 열려면 Manual(설명 서)을 선택합니다.

T10194463\_ko

2025-04 (M2.2)

© 2023 – 2025 Axis Communications AB